- 1 Source and dynamics of a volcanic caldera unrest: Campi Flegrei, 1983-84
- Luca De Siena<sup>1\*</sup>, Giovanni Chiodini<sup>2</sup>, Giuseppe Vilardo<sup>3</sup>, Edoardo Del Pezzo<sup>3,4</sup>, Mario Castellano<sup>3</sup>
  Simona Colombelli<sup>5</sup>, Nicola Tisato<sup>6</sup>, Guido Ventura<sup>7,8</sup>
- <sup>1</sup> University of Aberdeen, School of Geosciences, Dept. Geology and Petroleum Geology, Meston
  Building, King's College, Aberdeen AB24 3UE Scotland, UK
- 8 <sup>2</sup> Istituto Nazionale di Geofisica e Vulcanologia, Sezione di Bologna, Via D. Creti 12, 40128 Bologna,
- 9 Italy
- <sup>3</sup> Istituto Nazionale di Geofisica e Vulcanologia, Sezione di Napoli-Osservatorio Vesuviano, Via
- 11 Diocleziano 328, 80124 Napoli, Italy
- <sup>4</sup> Instituto Andaluz de Geofisica, Universidad de Granada, Calle Prof. Clavera, Campus Universitario
- 13 de Cartuja, Granada, Spain
- <sup>5</sup> Dept. of Physics, University of Naples Federico II, Napoli, Italy
- <sup>6</sup> The University of Texas at Austin, Jackson School of Geosciences, Department of Geological Sciences,
- 16 2275 Speedway Stop C9000, Austin, TX 78712
- <sup>7</sup> Istituto Nazionale di Geofisica e Vulcanologia, Sezione di Roma, Via di Vigna Murata 605, 00181

18 Roma, Italy

- 19<sup>8</sup> Istituto per l'Ambiente Marino Costiero, CNR, Napoli, Italy
- 20
- 21 Supplementary Materials

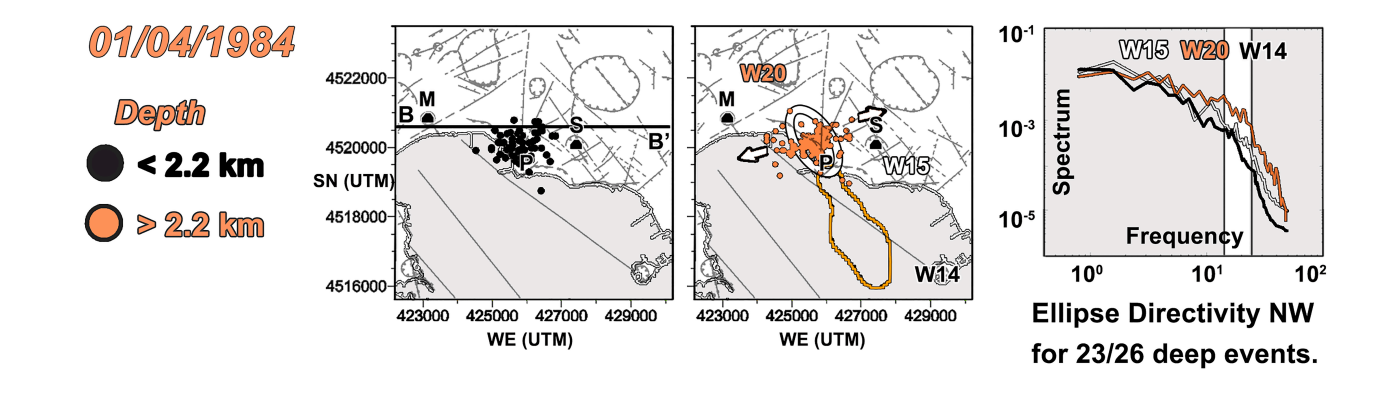

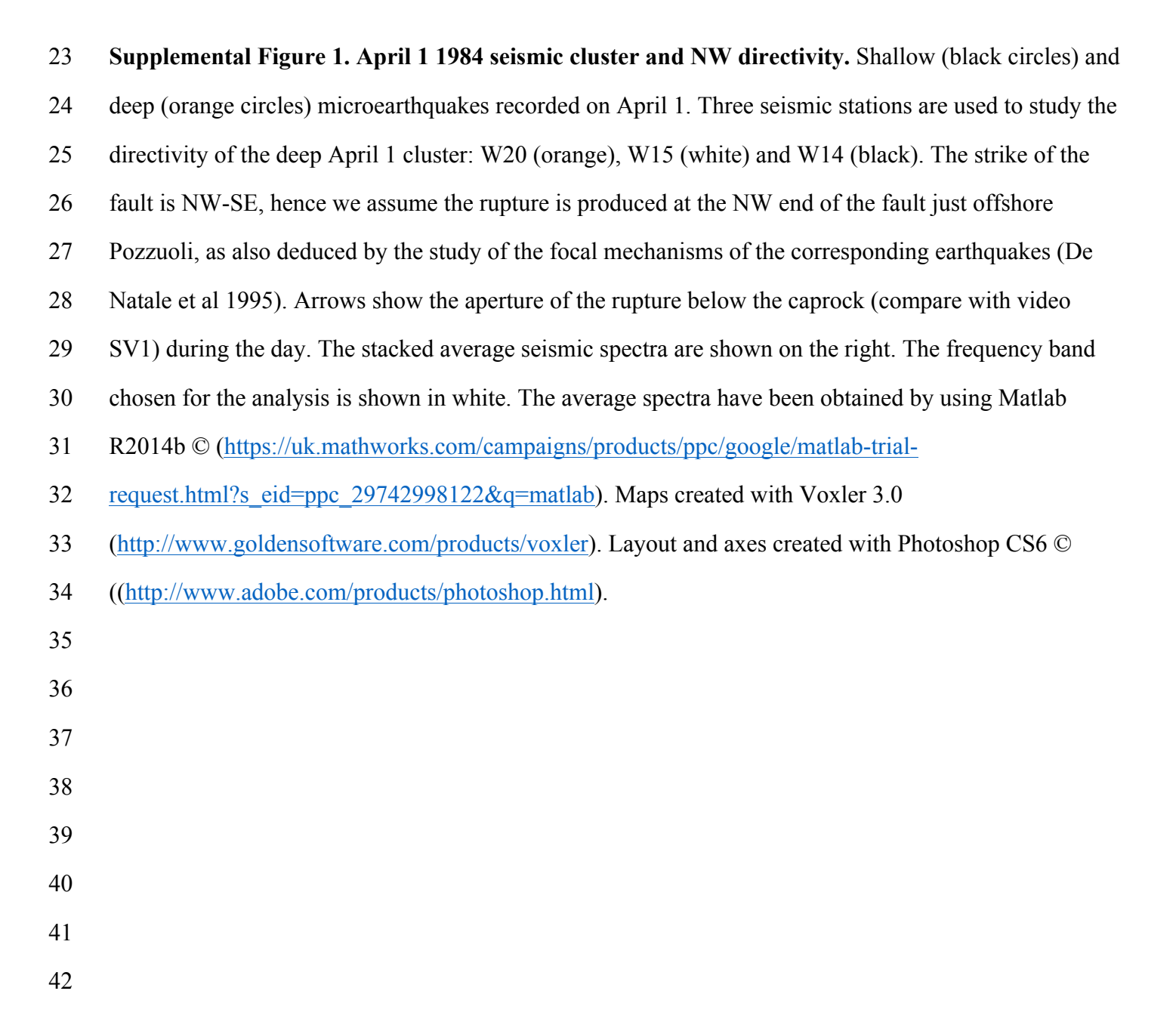

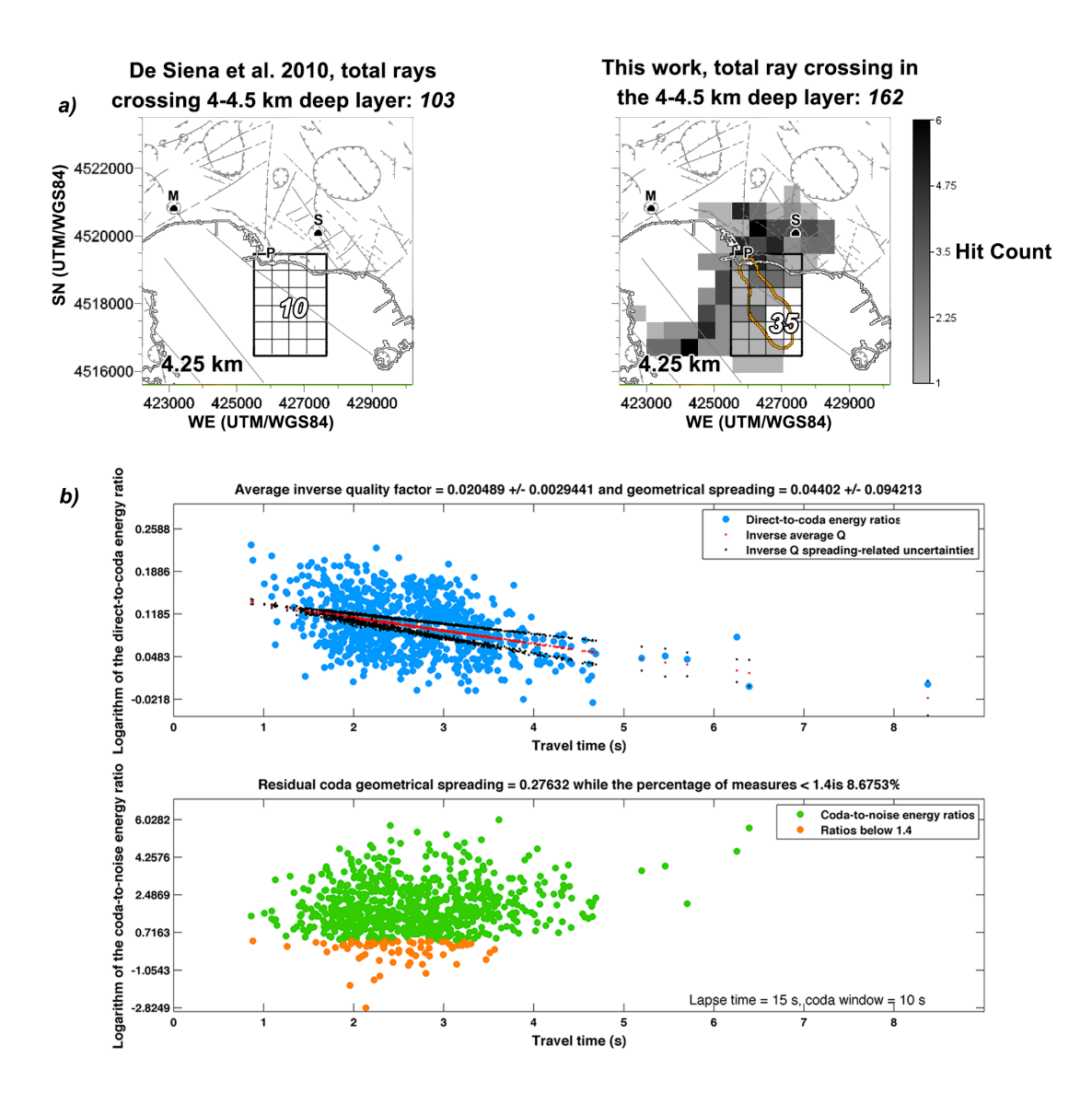

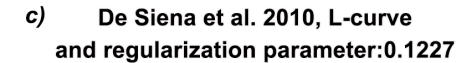

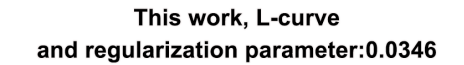

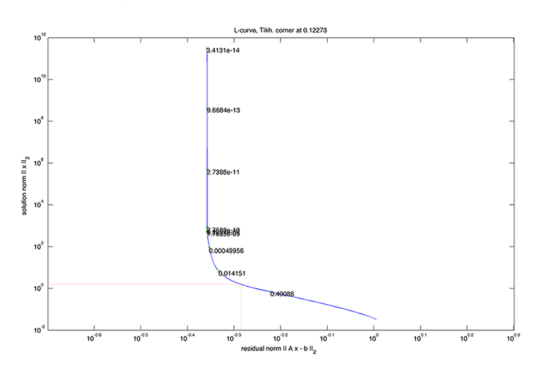

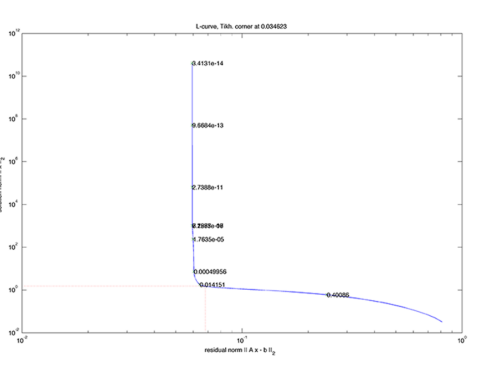

## 44 Supplemental Figure 2. Comparison between previous and new inversions.

- 45 a) Comparison between rays crossing the 4-4.5 km deep layer. Inside the grid offshore Pozzuoli we
- 46 show the number of rays crossing the aseismic area in the two studies. The high attenuation anomaly
- 47 only appears in the present work, while no relevant anomaly was present in the previous study at these
- 48 depths. The grid shows the 24 cells comprised in the aseismic area, where the inversions have been
- 49 performed in the two studies. This grid has been plotted in Matlab R2014b©
- 50 (https://uk.mathworks.com/campaigns/products/ppc/google/matlab-trial-
- 51 request.html?s\_eid=ppc\_29742998122&q=matlab) and imposed on the geomorphological map. The
- 52 total number of rays shown on the grid is the sum of all the rays crossing the grid for the two studies.
- 53 ESRI ArcGIS 10.0 (https://www.esri.com/training/catalog/5763042b851d31e02a43ed4d/using-arcmap-
- 54 <u>in-arcgis-desktop-10/</u>) was used to obtain geomorphological results shown. Both the grid and the
- 55 numbers have been imposed on the panels using Photoshop CS6  $\mbox{\ensuremath{\mathbb C}}$
- 56 (<u>http://www.adobe.com/products/photoshop.html</u>). b) The estimate of the average quality factor is
- 57 obtained by a least square inversion of all data. The first plot shows the fit of the decrease of coda-
- 58 normalized energies (cyan circles) with increasing travel time (red line). Green and orange circles in the
- 59 bottom plot show the percentage of coda-normalized energies above a threshold of 1.4, using a coda
- 60 window taken between 15 s and 25 s from nucleation. c) The L-curve and damping parameter selected
- by using the MuRAT code for the two inversions. The plots in panels b) and c) are two outputs of the
- 62 MuRAT code, a free code working in Matlab R2014b<sup>©</sup>, available at
- 63 <u>https://github.com/LucaDeSiena/MuRAT</u>.
- 64
- 65
- 66
- 67
- 68

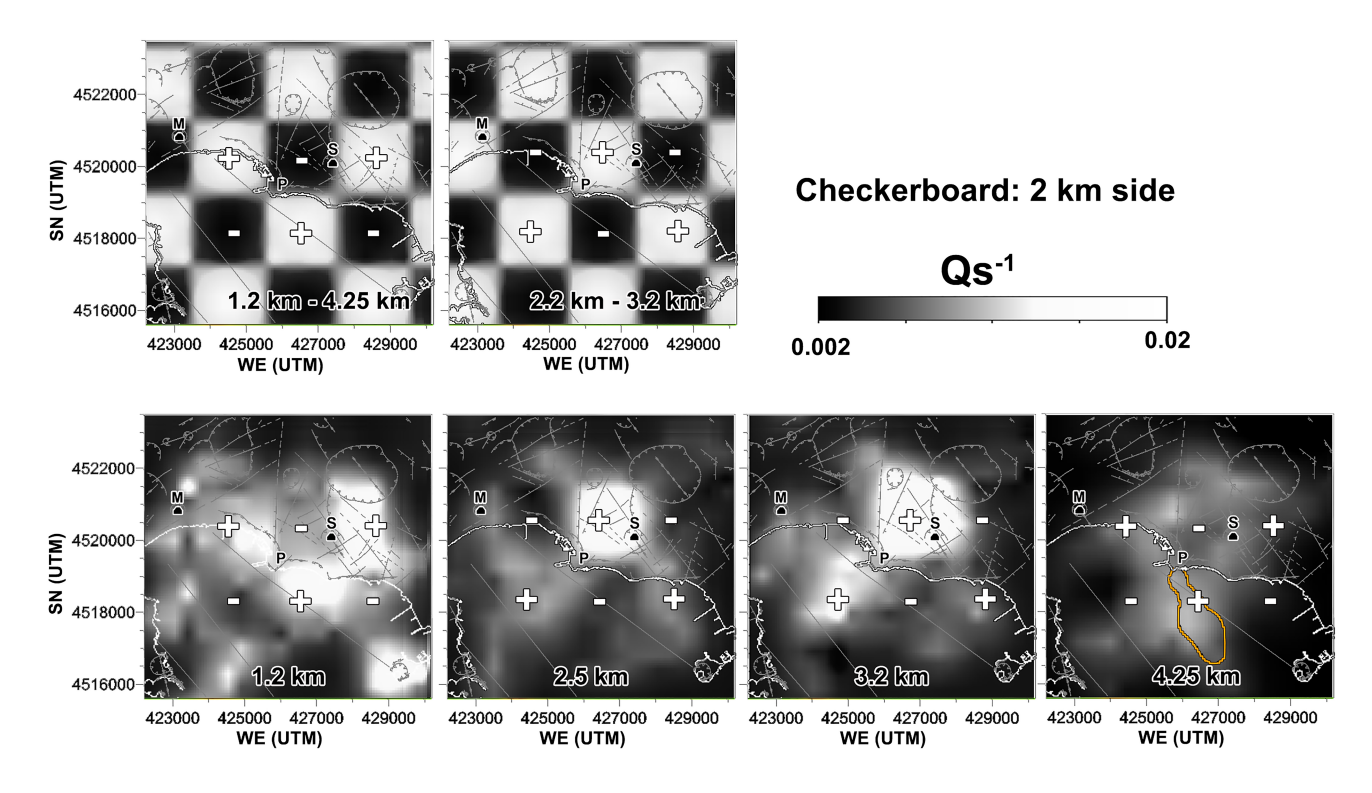

## 70 Supplemental Figure 3. Checkerboard test

- 71 The checkerboard anomalies are created using the MuRATcode
- 72 (https://github.com/LucaDeSiena/MuRAT) and plotted using Voxler 3.0
- 73 (<u>http://www.goldensoftware.com/products/voxler</u>). Symbols and layout of the figure were created using
- 74 Photoshop CS6 © (http://www.adobe.com/products/photoshop.html). The interpolation is the same used
- 75 in Figs. 3-5.
- 76

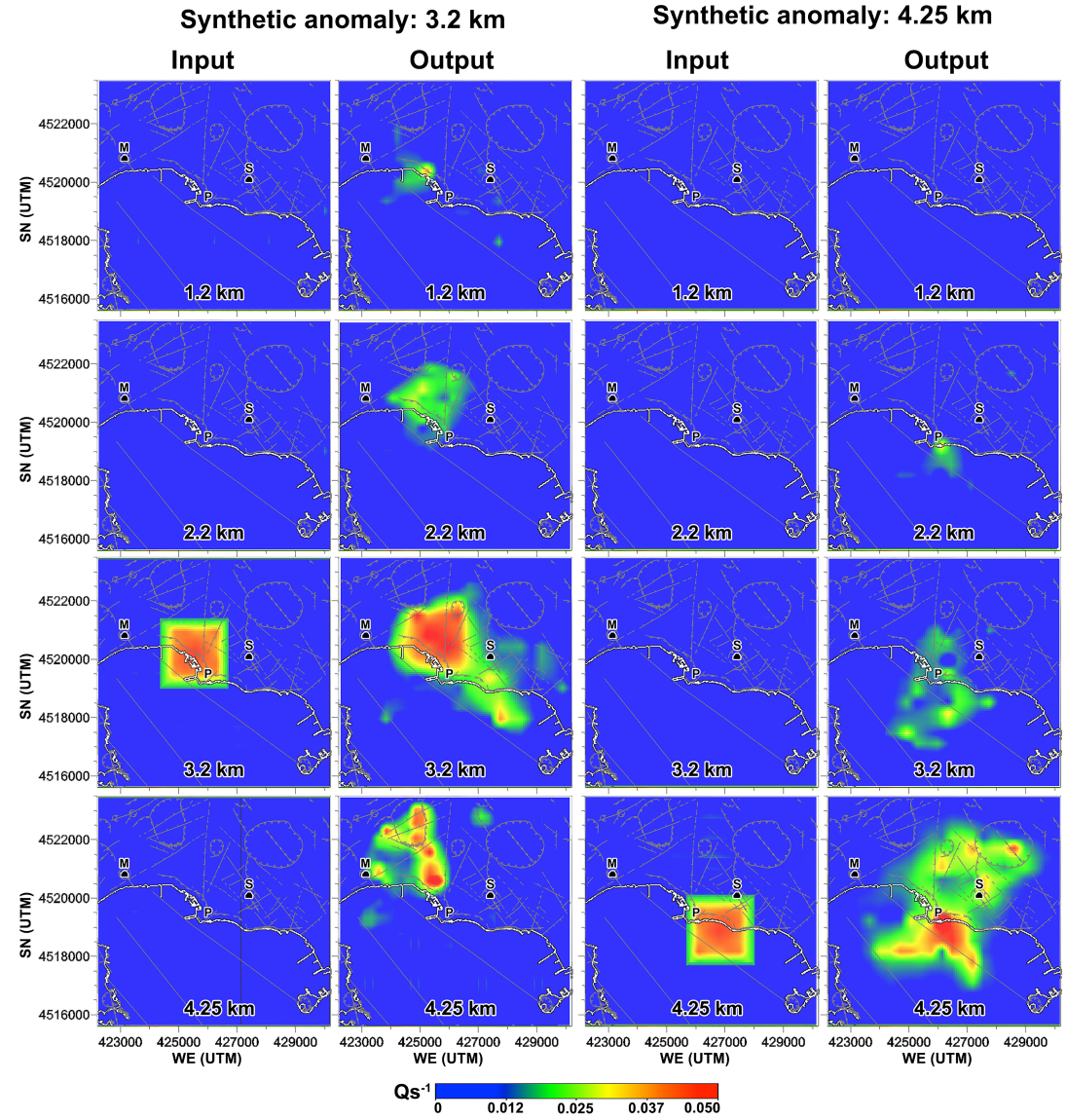

## 78 Supplemental Figure 4. Synthetic anomaly tests

- 79 The results of 2 spike tests, performed to check the effective recovery of (1) the 3.2 km deep anomaly,
- 80 interpreted as the a high-attenuation supercritical fluid reservoir, and (2) the 4.25 anomaly interpreted a
- 81 high-attenuation feeder. The synthetic anomalies are created with the MuRAT code
- 82 (<u>https://github.com/LucaDeSiena/MuRAT</u>) and plotted using Voxler 3.0
- 83 (<u>http://www.goldensoftware.com/products/voxler</u>). Symbols and layout of the figure were created using
- 84 Photoshop CS6 © (<u>http://www.adobe.com/products/photoshop.html</u>). The interpolation is the same used
- 85 in Figs. 3-5.
- 86

Testing the existence of a layer of Qs<sup>-1</sup>=0.004 at -2.5 km depth in between structures at Qs<sup>-1</sup>=0.02

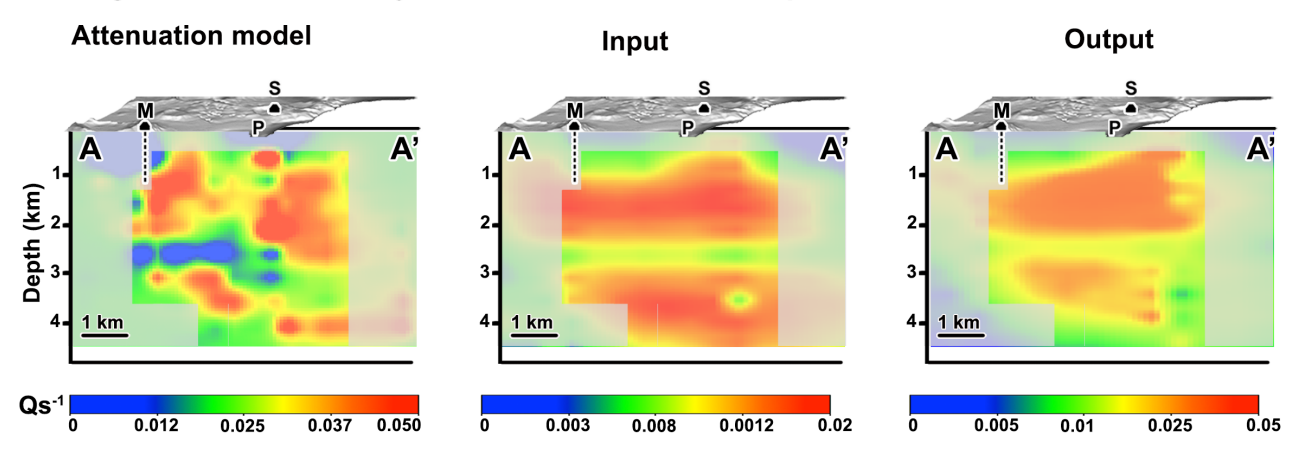

Checherboard tests for the vertical slices AA' and BB'

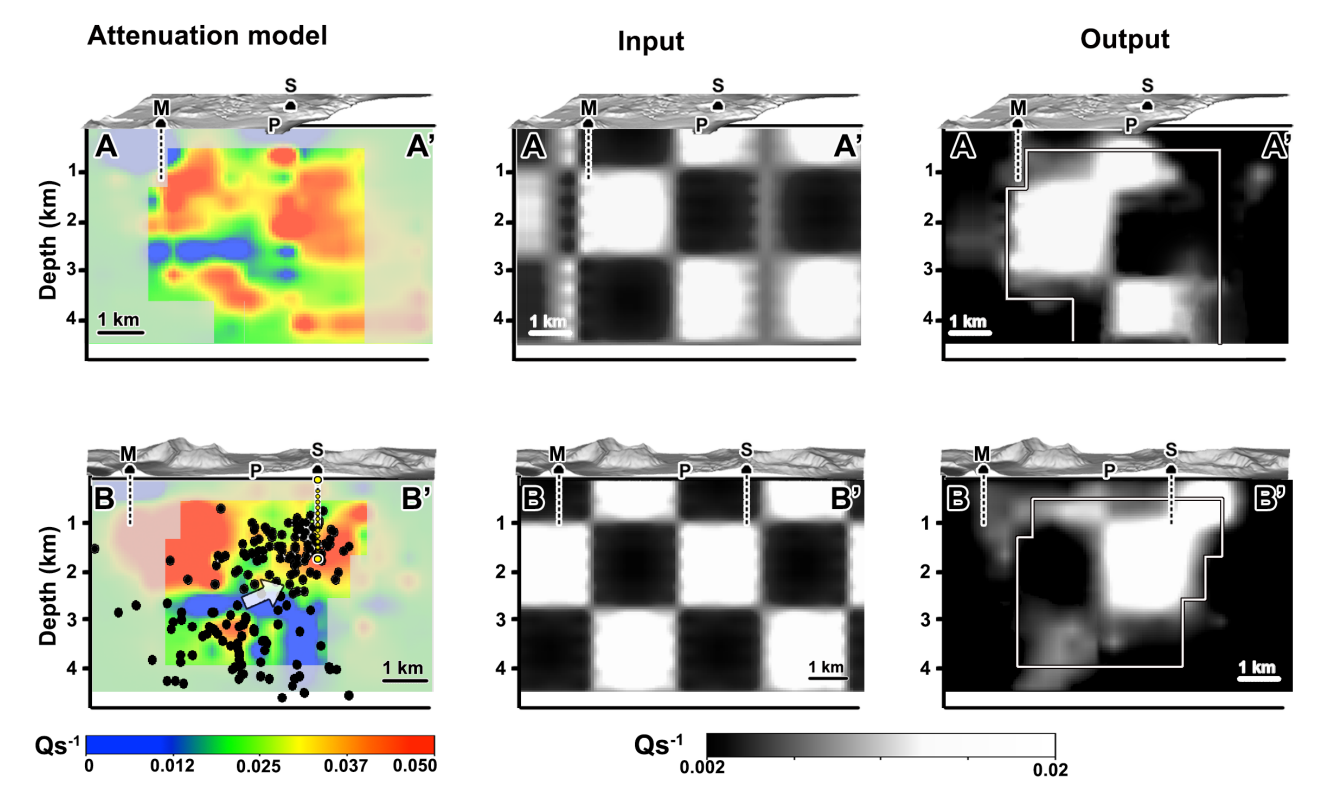

87

Supplemental Figure 5. Syntetic and checkerboard tests for vertical tomograms. The results of a synthetic anomaly test testing the reliability of the layer of low attenuation sandwiched between 2 high attenuation structures. The results of the checkerboard test are shown on the AA' and BB' transect. The synthetic anomalies are created with the MuRAT code (https://github.com/LucaDeSiena/MuRAT) and plotted using Voxler 3.0 (http://www.goldensoftware.com/products/voxler). Symbols and layout of the

- 93 figure were created using Photoshop CS6 © (<u>http://www.adobe.com/products/photoshop.html</u>). The
- 94 interpolation is the same used in Figs. 3-5.

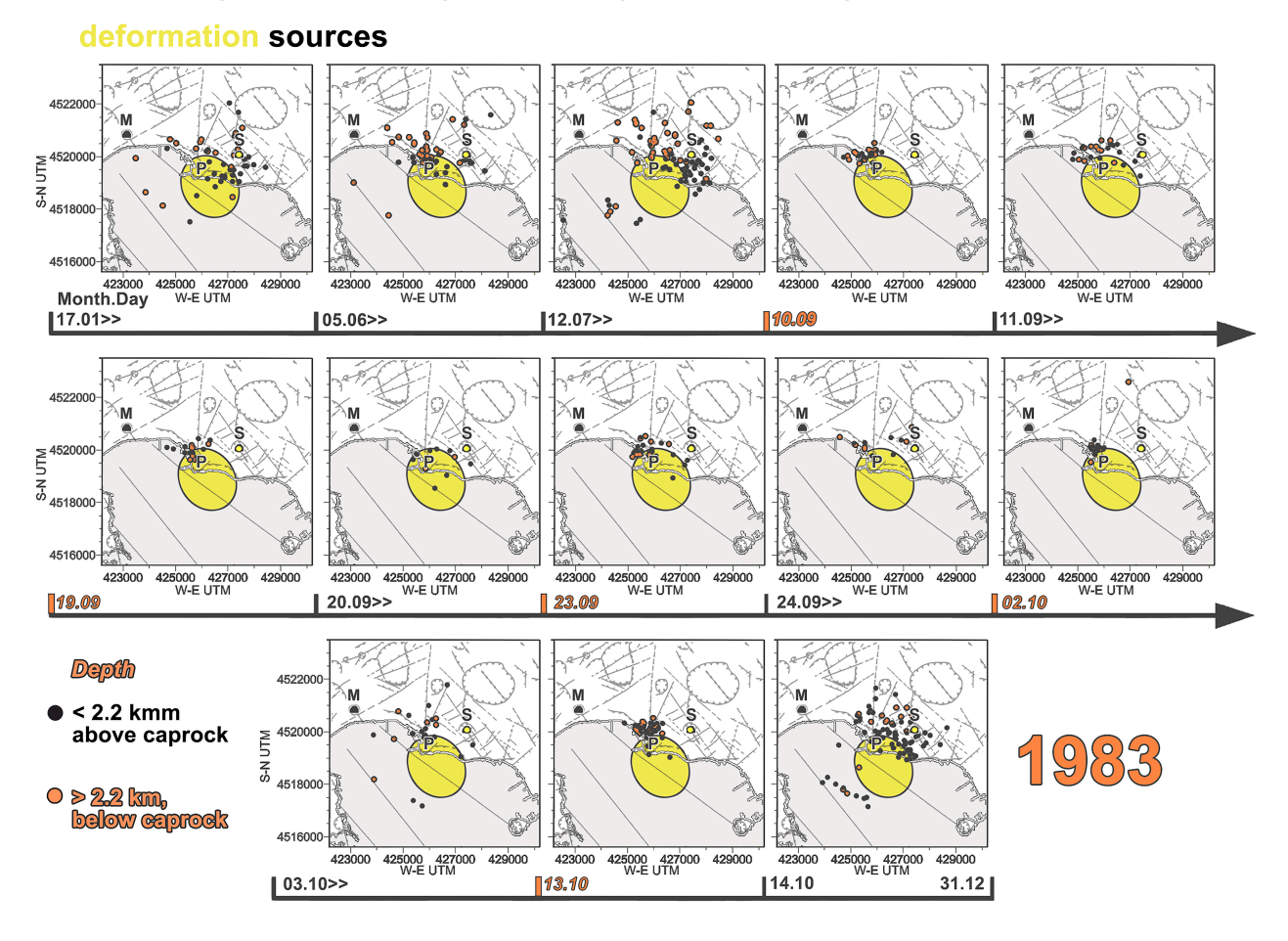

## Pozzuoli (below caprock) -Solfatara (above caprock) paired seismic and

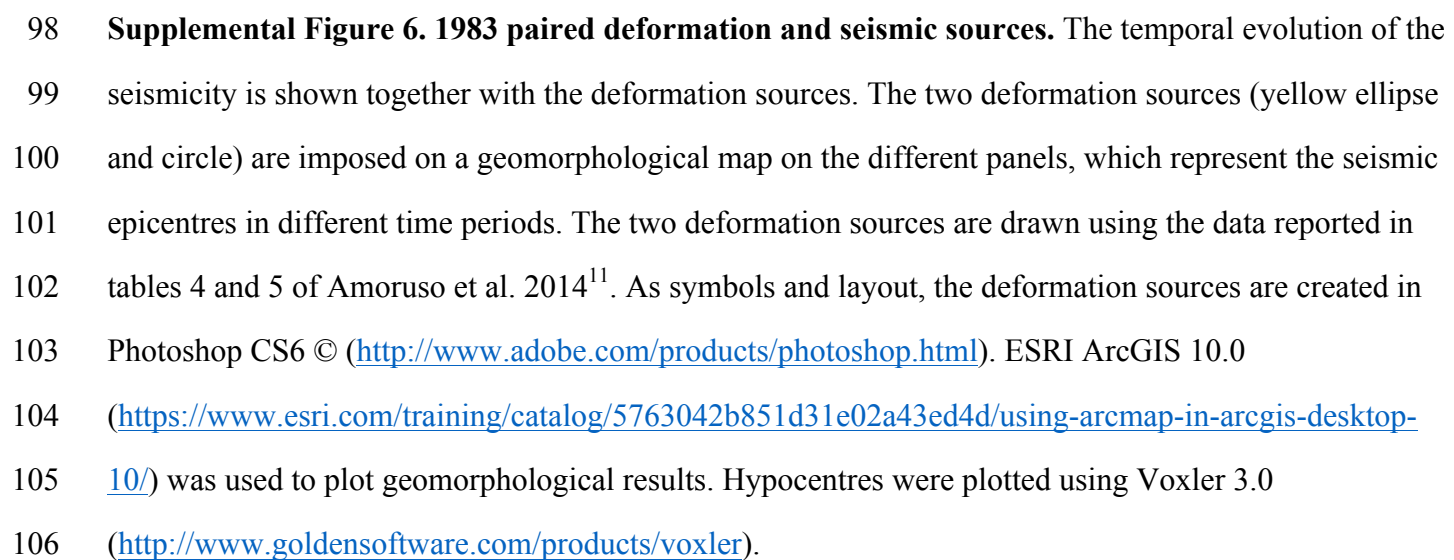

- 108 Supplementary Video. Time-dependent seismicity April 1- December 31, 1984. Microearthquake
- 109 locations in three different time periods are over-imposed on the AA' seismic attenuation transect. The
- 110 background geomorphological map (left) and attenuation transect (right) are the same shown in Fig. 5b
- and created using the software mentioned in the corresponding caption. Hypocentres are created one by
- 112 one as single PNG files and used as frames to create a MP4 video with a Matlab R2014b
- 113 ((https://uk.mathworks.com/campaigns/products/ppc/google/matlab-trial51
- 114 request.html?s\_eid=ppc\_29742998122&q=matlab) self-written script. The video was imposed on the
- 115 geomorphological map and attenuation transects using Premier Pro 2015.3
- 116 (https://blogs.adobe.com/creativecloud/adobe-premiere-pro-and-media-encoder-2015-3-10-4-updates/).